# คู่มือการใช้งาน สำหรับผู้ดูแลระบบ

FUJIMEIJI

เสนอโดย

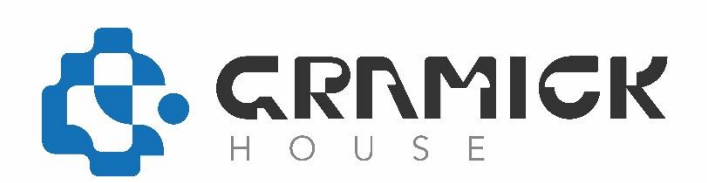

| เรื่อง                                           | หัวข้อ |
|--------------------------------------------------|--------|
| 1. Popup Coupon/Promotion                        | 3      |
| 2. Popular Products                              | 4      |
| 3. Special/Sale Products                         | 5      |
| 4. เลือกวิธีจัดส่ง                               | 6      |
| 5. SEO Support                                   | 7      |
| 6. เพิ่ม ลบ แก้ไข ข่าวสาร/บทความ                 | 8      |
| 7. เพิ่ม ลบ แก้ไขเนื้อหา Information             | 9      |
| 8. ระบบป้องกันสแปม                               | 10     |
| 10. Product Auto Expire                          | 11     |
| 11. เพิ่ม ลบ แก้ไข ส่งข่าวสาร/โปรโมชั่นถึงลูกค้า | 12     |
| 12. Print Shipping Label                         | 13     |
| 13.การเปลี่ยนสถานะคำสั่งซื้อ                     | 14     |
| 14. ออร์เดอร์ ที่มีสถานะ มีปัญหา                 | 14     |
| 15. การตั้งค่าข้อมูลการติดต่อ                    | 15     |
| 16. สถานะสมาชิก                                  | 17     |

#### 1. Popup Coupon/Promotion

แสดง Popup คูปองหรือโค๊ดส่วนลดเพื่อโปรโมทสินค้า/ระบบเด้งแจ้ง promotion หน้าแรก

|                          |                            | John Doe -                                                                            | 🕪 ລລກຈາກຮະນນ |
|--------------------------|----------------------------|---------------------------------------------------------------------------------------|--------------|
| Ξ աų                     | อัพเดทธานข้อมุลภาษา        | 19181 winuse - Extensions - Extensions                                                | 8 5          |
| 🚳 แผงควบคุม              |                            | PREMIE - CAUCIDOTO - LOUT OPOP                                                        |              |
| 🦠 จัดการหน้าร้าน >       | 🖋 แก้ไขโมดูล สินค้าขายดี   |                                                                                       |              |
| ≫ ทมวดหมู่สันค้า         |                            |                                                                                       |              |
| > สินคำ                  | ตั้งชื่อไมดูล              | ส่วนตด                                                                                |              |
| > ลุกค้าแจ้งชำระเงิน     | 🚍 Thai 🛛 🖼 English         |                                                                                       |              |
| > เพิ่มบัญชีธนาควร       |                            |                                                                                       |              |
| » ตัวกรองคันหา           | Heading Title              | promotion                                                                             |              |
| » คุณสักษณะ >            |                            |                                                                                       |              |
| > กำหนดตัวเดือกสันดำ     | Description                | X→     B     U     Ø     Open Sans*     13*     Å     *     Ξ     Ξ     ±     Φ     Q |              |
| > ស៊ីសតិន                |                            | โปรโมชั่นสุดพิเศษ                                                                     |              |
| > สับคำราคาพิเศษ         |                            |                                                                                       |              |
| > สินคำมาไหม่            |                            | addituri 25%                                                                          |              |
| > 511                    |                            | รมพรสนตาจากฟารม<br>เมื่อเลือกชื่อผลไม้                                                |              |
| > 500                    |                            | Baauritornisusaurein                                                                  |              |
| > Blogs                  |                            | ຊັບຮັບອຸປກຣະນົມາກມາຍ                                                                  |              |
| » Popup Coupon/Promotion |                            |                                                                                       |              |
| ส่วนเสวิม >              |                            |                                                                                       |              |
| 💭 การออกแบบ 💦 👌          | Load Module                | แปนแนะวิบัทธ์พระกา                                                                    | ~            |
| 🗶 ยารขาย                 |                            |                                                                                       |              |
| 🚔 ลูกค้า >               | Load Module                | Show in Time                                                                          | ~            |
| < การตลาด 💦 🔶            | Time in Sencond Delay Open | 0                                                                                     |              |
| 🔅 จัดการหลังร้าน >       |                            |                                                                                       |              |
| <u>ไปปี</u> รายงาน >     | Time in second to close    | 120                                                                                   |              |
| Orders Completed 0%      | Width                      | 600                                                                                   |              |
| Other Statuses 0%        |                            |                                                                                       |              |
|                          | สถานะ                      | เปิดระวาน                                                                             | *            |

- 1. เลือกเมนูจัดการหน้าร้าน
- 2. เลือกเมนูย่อย Popup Coupon/Promotion
- 3. ตั้งค่าข้อมูลทั้งภาษาไทยและภาษาอังกฤษ
- 4. บันทึกข้อมูล

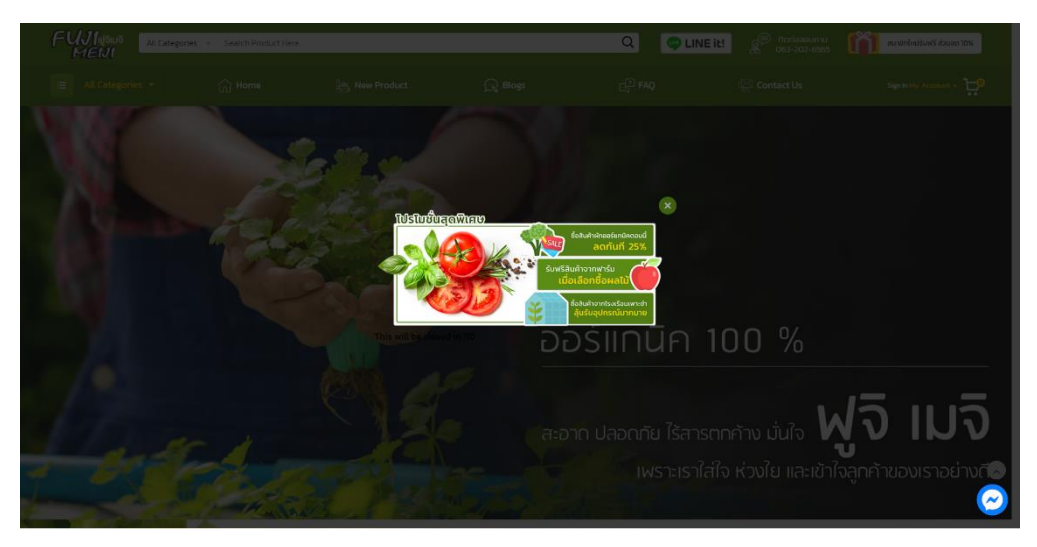

#### 2. Popular Products

สินค้ายอดนิยม (สินค้าแนะนำ/สินค้าขาย/สินค้าล่าสุด)

| ICRE CAS             |                                | John Doe - 🛛 😣 ลอกจากระบบ                                                                                                    |
|----------------------|--------------------------------|----------------------------------------------------------------------------------------------------|
| ≡ மர்                | สินด้าแนะนำ หน้าแรก เส่วนเสวิน | ຣີ 🕈                                                                                                    |
| 🚳 แผงควบคุม          |                                |                                                                                                    |
| 🦠 จัดการหน้าร้าน 🔷 🔸 | 🖋 แก้ไขโมดูล                   |                                                                                                    |
| » หมวดหมู่สินคำ      |                                |                                                                                                    |
|                      | ตั้งชื่อโมดูล                  | new product                                                                                                    |
|                      |                                |                                                                                                    |
|                      | เลือกสินค้ามาแสดง 🥑            | เลือกสับคำนาแสดง                                                                                                    |
|                      |                                | 🖨 สลัดหน่า มันเสร็ง ดีนั่ว แมนข่างสด์ตยา Early grey<br>🖨 สลัดสักข่างลาไก่ และนำสตัดแการส                                                       |
|                      |                                | © สิตสุดชาติการขณะสุดารสุดสิตสรรมหาร<br>© ศิลส์ตชาติคนสุดเป็นสุดว่าสิตสรรมหาร<br>ค.ศ. 25 ปรรณาชาติศาสตร์                                       |
|                      |                                | ្មីនេះសម្តេចស្ថិត មិនទំនាំមិនដែល ស្ថិត មិនទំនាំអំពីមុំគេ<br>២ គត់និម្យនៃការសេត ស្ថិត មិនតែនិមានមិត្តិ<br>២ គត់នឹង តែតែនកម្មនេះ បើកតែនិមានមិនមែ |
|                      |                                |                                                                                                    |
|                      |                                |                                                                                                    |
|                      | จำนวนที่ต้องการแสดง            | 7                                                                                                    |
|                      |                                | 726                                                                                                    |
|                      | 4110110                        | VE3                                                                                                    |
|                      | ความสูง                        | 302                                                                                                    |
|                      |                                |                                                                                                    |
|                      | สถานะ                          | ulation v                                                                                                    |
| mi+ ส่วนเสวิม →      |                                |                                                                                                    |

- 1. เลือกเมนูจัดการหน้าร้าน
- 2. เลือกเมนูย่อย สินค้ามาใหม่
- 3. ตั้งชื่อหัวข้อ เลือกรายการสินค้า ตั้งค่าการแสดงผล
- บันทึกข้อมูล

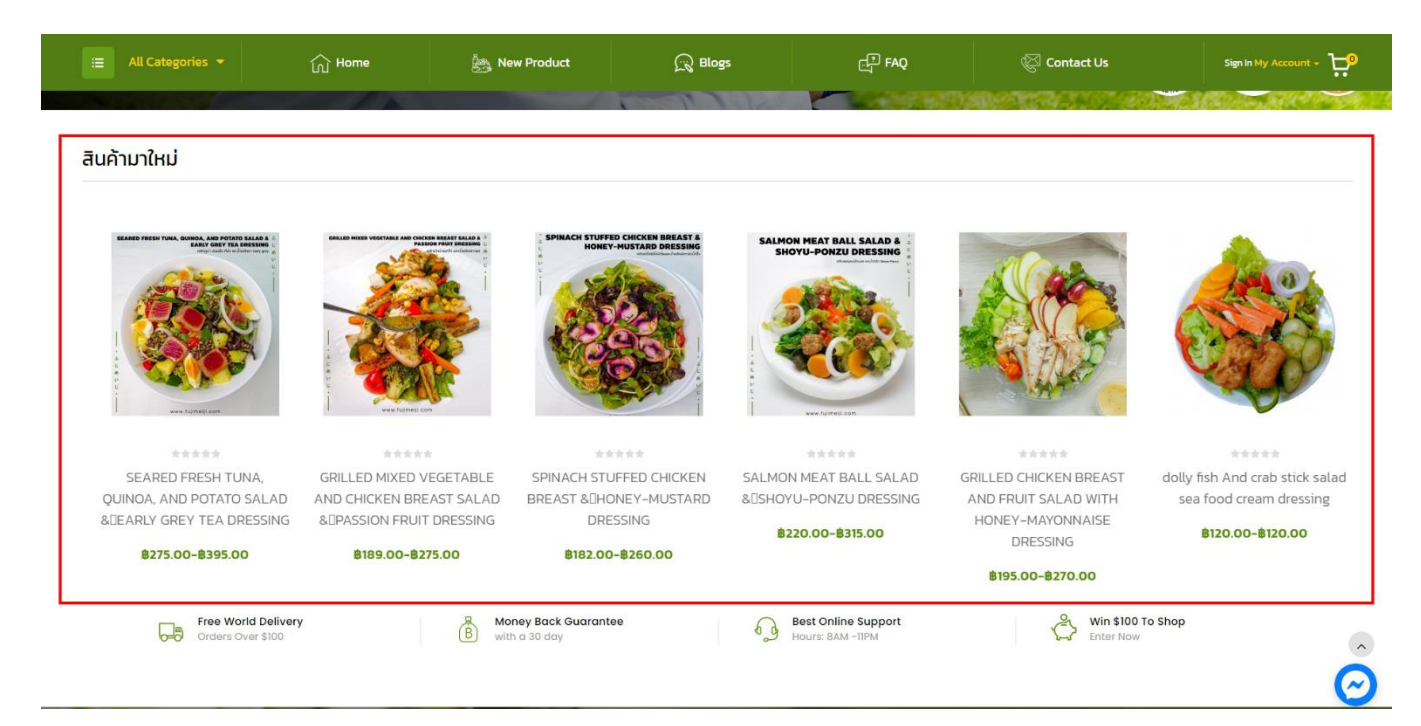

#### 3. Special/Sale Products

| VORD CLAS                                                                                                    |                              |                              |                                             |                    | John Doe 👻 | 🖲 ออกจากระบบ |
|----------------------------------------------------------------------------------------------------|------------------------------|------------------------------|---------------------------------------------|--------------------|------------|--------------|
| ≡ աղ                                                                                                    | สินค้าลดราคา พง้าแรก เส่วนเผ | เริ่ม⇒สืบค้าคตราคา           |                                             |                    |            |              |
| 🖚 แผงควบคุม                                                                                                    |                              |                              |                                             |                    |            | _            |
| 🦠 จัดการหน้าร้าน 🔷                                                                                                    | 🖋 แก้ไขโมดูล                 |                              |                                             |                    |            |              |
| » ทมวดหมู่สืบค้า                                                                                                    |                              |                              |                                             |                    |            |              |
| » สินค้า                                                                                                    | ดั้งชื่อโมดูล                | Homepage special product     |                                             |                    |            |              |
| » ลูกค้าแจ้งช่าระเงิน                                                                                                    |                              | -                            |                                             |                    |            |              |
| » เพิ่มบัญชีธนาคาร                                                                                                    | จานวนหลองการแสดง             | 5                            |                                             |                    |            |              |
| ≫ ตัวกรองคันหา                                                                                                    | ความกว้าง                    | 212                          |                                             |                    |            |              |
| » គុពតើកមពរះ >                                                                                                    |                              |                              |                                             |                    |            |              |
| ทำหนดตัวเดือกสินค้า                                                                                                    | ความสูง                      | 271                          |                                             |                    |            |              |
| » ผู้ผลิต                                                                                                    |                              |                              |                                             |                    |            |              |
| สันด้าราคาพิเศษ                                                                                                    | สถานะ                        | เปิดใช้งาน                   |                                             |                    |            | ~            |
| » สินค้ามาใหม่                                                                                                    |                              |                              |                                             |                    |            |              |
|                                                                                                    |                              |                              |                                             |                    |            |              |
| NAME OF A DESCRIPTION OF A DESCRIPTION O |                              |                              |                                             |                    | John Doe 👻 | Թ ລວກຈາກຮະນນ |
| ≡ unį                                                                                                    |                              |                              |                                             |                    |            |              |
| 🝘 แตงควบคุม                                                                                                    | <b>สินค้า</b> หน้าแรก สินค้า |                              | 2                                           |                    |            |              |
| 👒 จัดการหน้าร้าน >                                                                                                    |                              |                              |                                             |                    |            |              |
| » หมวดหมู่สินด้า                                                                                                    | 🖋 แก่เขรายการสนดา            |                              |                                             |                    |            |              |
| » สินคำ                                                                                                    | ทั่วไป ข้อมูล ลิงศ์ คุณลักษ  | ณะพิเศษ ตัวเลือก การผ่อนชำระ | ส่วนลด <b>ข้อเสนอพิเศษ</b> รูปภาพ คะแนนสะสม | เ ลิงค์ SEO ดีไซน์ |            |              |
| » ลูกค้าแจ้งข่าระเงิน                                                                                                    | -                            | da Kantara Kar               |                                             | Kubulu             | Ku Šuran   |              |
| » เพิ่มปัญชีธนาคาร                                                                                                    | 110m01001                    | สามปก่อนหลง:                 | ราคา                                        | <i>и</i> изыни.    | mandar     | _            |
| » ดัวกรองค้นหา                                                                                                    | Default ¥ 1                  |                              | 120.0000                                    | 2021-05-20         | 2021-05-31 | •            |
| » คุณสักษณะ >                                                                                                    |                              |                              |                                             |                    |            | 0            |
| » กำหนดตัวเลือกสินค้า                                                                                                    |                              |                              |                                             |                    |            |              |

- 1. หมายเลข 1 คือเมนูจัดการ จำนวนการแสดงผล และเปิดใช้งานเมนู
- 2. หมายเลข 2 คือเมนูจัดการราคาสินค้าพิเศษ
- กดเลือกสินค้าที่จะลดราคา เลือกแท็บ ข้อเสนอพิเศษ ใส่จำนวนสินค้าที่จะลด และราคา กำหนดวันเวลาเริ่มต้น สิ้นสุด กดบันทึก

#### การแสดงผลหน้าเว็บไซต์

| <section-header><section-header><complex-block><complex-block><complex-block><complex-block><complex-block><complex-block><complex-block><complex-block><complex-block><complex-block></complex-block></complex-block></complex-block></complex-block></complex-block></complex-block></complex-block></complex-block></complex-block></complex-block></section-header></section-header>                                                                                                    | 😑 All Categories 👻                  | 🞧 Home 🏻 🖓 New Product                | R Blogs                             | FAQ               | 🖗 Contact Us                                                 | Sign in My Account - 📜                                                  |
|----------------------------------------------------------------------------------------------------|-------------------------------------|---------------------------------------|-------------------------------------|-------------------|--------------------------------------------------------------|-------------------------------------------------------------------------|
| <ul> <li>Image: Construction of the product of the product of</li></ul> | DEAL OF THE DAY                     |                                       |                                     |                   |                                                              |                                                                         |
| ******     *****     *****     *****     *****     *****     *****     *****       *****     *****     *****     *****     *****     *****     *****       *****     dolly fish And crab stick salad sea<br>food cream dressing     fold cream dressing     GRILED MIXED VEGETABLE AND<br>fLICKEN BREAST SALAD &UPASSION<br>FUT DRESSING     SALMON MEAT BALL SALAD<br>&USHOVU-PONZU DRESSING     SPINACH STUFFED CHICKEN BREAST<br>&UHONEY-MUSTARD DRESSING       *****     *****     *****     *****     *****     *****       *****     *****     *****     *****     *****       *****     *****     *****     *****     *****       *****     *****     *****     *****     *****       *****     *****     *****     *****     *****       *****     *****     *****     *****     *****       *****     *****     *****     *****     *****       *****     *****     ******     ************************************                                                                                                    |                                     |                                       |                                     | Sala Salawa Ne    | AT BALL SALAD &<br>CONZU DRESSING                            | PHILAD STUPPED CITICAL MARKAT                                           |
| crab stick fried bead curd Salad<br>shoyu cream dressing       dolly fish And crab stick salad sea<br>food cream dressing       GRILLED MIXED VEGETABLE AND<br>CHICKEN BREAST SALAD &DPASSION<br>FRUIT DRESSING       SALMON MEAT BALL SALAD<br>&DHONEY-MUSTARD DRESSING       SPINACH STUFFED CHICKEN BREAST<br>&DHONEY-MUSTARD DRESSING         B100.00<br>000<br>000<br>000<br>000<br>000<br>000<br>000<br>000<br>0                                                                                                    | ****                                | strateste strate                      | *****                               | -ter              | lede de la                                                   | ***                                                                     |
| shoyu cream dressing     food cream dressing     CHICKEN BREAST SALAD & DASSION     &DSHOYU-PONZU DRESSING     &EHONEY-MUSTARD DRESSING       B100.00     B120.00     B120.00     B180.00     B000     B000     B100     B000       0 09 10 03 08     0 09 10 03 08     0 09 10 03 08     0 09 10 03 08     B100     B000     B100       +     Website Development     Online Marketing     Mobile Apps     Mobile Apps     B100     B100                                                                                                    | crab stick fried bead curd Sala     | d dolly fish And crab stick salad sea | GRILLED MIXED VEGETABLE AN          | D SALMON ME       | AT BALL SALAD                                                | SPINACH STUFFED CHICKEN BREAST                                          |
| Bio.oo     Bio.oo     Bio.oo     Bio.oo     Bio.oo       09 10 03 08     09 10 03 08     09 10 03 08       09 10 03 08     09 10 03 08     09 10 03 08       +     Website Development     Online Marketing     Mobile Apps                                                                                                    | shoyu cream dressing                | food cream dressing                   | CHICKEN BREAST SALAD & PASSI        | ON & SHOYU-PO     | ONZU DRESSING                                                | & HONEY-MUSTARD DRESSING                                                |
| Image: Second second second                       | B100.00                             | B120.00                               | FRUIT DRESSING                      | <b>B</b> 3        | 00.00                                                        | B150.00                                                                 |
| 9       10       03       08       09       10       03       08       09       10       03       08         10       09       10       03       08       09       10       03       08       09       10       03       08         10       09       10       03       08       09       10       03       08       09       10       03       08         10       10       03       08       09       10       03       08       09       10       03       08       09       10       03       08       09       10       03       08       09       10       03       08       09       10       03       08       09       10       03       08       09       10       03       08       09       10       03       08       09       10       03       08       09       10       03       08       09       10       03       08       09       10       03       08       09       10       03       08       09       10       03       08       09       10       03       08       00       10       10       <                                                                                                    | 60:00                               | 80.00                                 | \$180.00                            |                   | 10:00                                                        | 00.00                                                                   |
| + Biz idea Co., Ltd.<br>Website Development Online Marketing Mobile Apps 300/4 พร์เมี่ยมเพลล แบบมวนินกร์ เพลงนวนินกร์ เพลงนวน                                                                                                    | 09 10 03 08<br>Days Hours Mins Secs | 09 10 03 08<br>Days Hours Mins Secs   | 09 10 03 08<br>Days Hours Mins Secs | 09 10<br>Days Hou | 03 08<br>rs Mins Secs                                        | 09 10 03 08<br>Days Hours Mins Secs                                     |
| Website Development         Online Marketing         Mobile Apps         300/4 %Slübuiwa a nuuuzūunši urosludūunši vindūriju najimw 10240                                                                                                    | +                                   |                                       |                                     |                   |                                                              | Biz idea Co., Ltd.                                                      |
| Mehate Decision Interactive a book Heating Decision SEO Consulting                                                                                                    | Website Development Online Mar      | rketing Mobile Apps                   |                                     | 300/4             | 4 พริเมียมเพลส ถนนนวมินทร์ แขว<br>086-335-6813 Eav: 02-370-1 | งนวมินทร์ เทศมีงกุ่ม กรุงเทพฯ 10240<br>102 Email: contact@bizidea.co.tb |

### 4. เลือกวิธีจัดส่ง

Table Rates "ระบบคำนวนค่าขนส่งตามน้ำหนัก(Table Rates)"

Flat Rate "ระบบคำนวนค่าขนส่งแบบเรทราคาเดียว(Flat Rate)"

Item Rates "ระบบคำนวนค่าขนส่งตามจำนวนสินค้า(Item Rates)"

|                                                                  |                                                                              |               |            | John Doe 👻 | 🕪 ออกจากระบบ          |
|------------------------------------------------------------------|------------------------------------------------------------------------------|---------------|------------|------------|-----------------------|
| ≡ ເມນູ                                                           | Extensions where Extensions                                                  |               |            |            |                       |
| 🔀 แต่งควบคุม                                                     |                                                                              |               |            |            |                       |
| 🐌 จัดการหน้าร้าน 🔹 >                                             | A Extension List                                                             |               |            |            |                       |
| 💼 ส่วนเสริม >                                                    | Choose the extension type                                                    |               |            |            |                       |
| » ส่วนเสริม                                                      | ~                                                                            |               |            |            |                       |
| 🖵 การออกแบบ >                                                    | Analytics (1)                                                                |               |            | ~          | ▼ Filter              |
| א מועזגרח 🛪 >                                                    | Analytics (1)<br>Captchas (2)                                                |               |            |            |                       |
| 👗 ลูกค้า >                                                       | Ar Dashboard (8)<br>Feeds (3)                                                |               |            |            |                       |
| < การดลาด >                                                      | Anti-Fraud (3)<br>A Menu (0)                                                 |               |            |            | Action                |
| 🔅 จัดการหลังร้าน >                                               | Modules (49)<br>ភិឌីម៉ានសេរ (60)                                             |               |            |            |                       |
| Litt ราชงาน >                                                    | neporos (13)<br>aritinais (24)<br>Thomas (1)                                 |               |            |            | _                     |
| Orders Completed 0%<br>Orders Processing 0%<br>Other Statuses 0% | ากสะเหลา ()<br>Peyments (0)<br>สร้างสิ่ง (0)<br>ส่วนจะเธอลในส่าที่งชื่อ (17) |               |            |            |                       |
|                                                                  |                                                                              |               |            | John Doe 👻 | Թ ออกจากระบบ          |
| ≡ uni                                                            | Extensions winks > Extensions                                                |               |            |            |                       |
| <ul> <li>จัดการหน้าร้าน</li> </ul>                               | n Extension List                                                             |               |            |            |                       |
| 💼 ส่วนเสริม >                                                    | Chaose the extension type                                                    |               |            |            |                       |
| » ส่วนเสริม                                                      | choose the extension type                                                    |               |            |            |                       |
| nารออกแบบ >                                                      | ต่าจัดส่ง (24)                                                               |               |            | ~          | ▼ Filter              |
| 🐂 การขาย 🔿                                                       |                                                                              |               |            |            |                       |
| 🛔 ลูกค้า 💦 👌                                                     | ค่าจัดส่ง                                                                    |               |            |            |                       |
| < การตลาด >                                                      | ประมานคำจัดส่ง                                                               | สดานะ         | เรียงสำคับ |            | ແດ້ໃຈ                 |
| 🍄 จัดการหลังร้าน >                                               |                                                                              | 8             |            |            |                       |
| <u>ไม่ป</u> รายงาน >                                             | NUSU and PUSK                                                                | DMT 13 KDV TA |            |            |                       |
| Order: Completed                                                 | Citylink                                                                     | ปิดการใช้งาน  |            |            | <ul> <li></li> </ul>  |
| Orders Processing 0%                                             | EC-Ship                                                                      | ปิดการใช้งาน  |            |            | <ul> <li>•</li> </ul> |
| Other Statuses 0%                                                | Fedex                                                                        | ปิดการใช้งาน  |            |            | / 0                   |

- 1. หมายเลข 1 เลือกเมนูส่วนเสริม เลือก Filter ค่าจัดส่ง
- 2. หมายเลข 2 กดแก้ไข เปิดการใช้งาน ในค่าจัดส่งที่ต้องการ
- กดบันทึก

#### 5. SEO Support

สามารถใส่ข้อมูล สำหรับให้ Search Engine เข้าใจได้ดีขึ้น

|                                             |                                    | John Doe - 🕫 aansing                                                                                                    |
|---------------------------------------------|------------------------------------|----------------------------------------------------------------------------------------------------|
| 289 แหงควบคุม                               | <b>สินค้า</b> หน้าแรก > สินค้า     | 8 m                                                                                                    |
|                                             | 🖋 แก้ไขรายการสินค้า                |                                                                                                    |
|                                             | <b>ทั่วไป</b> ข้อมูล ลิงค์ คุณลักร | หณะพิเศษ ดัวเลือก การผ่อนข่างระ ส่วนลด ข้อเสนอพิเศษ รูปภาพ คะแนนสะสม ลิงศ์ SEO ดีใชบม์                                                                                                    |
|                                             |                                    |                                                                                                    |
|                                             | Thai 🔛 English                     |                                                                                                    |
|                                             | * ชื่อสินค้า                       | ชั้นเริ่าร (Celery)                                                                                                    |
|                                             |                                    |                                                                                                    |
|                                             | คำอธิบาย                           |                                                                                                    |
|                                             |                                    | ประโยชน์และสรรพคุณขึ้นฉ่าย<br>เปรียนน์และสรรพคุณขึ้นฉ่าย                                                                                                    |
|                                             |                                    | มะ แบลของของ แก่แทนแทนแทน เห็นของรุ่ม หอง นายมายออกการทรงการของ และแก่งของแบบมาทอนหาย, มาการทรงการแขบ และการทร<br>ขึ้นฉ่าย, กะพราหมุดดูขึ้นฉ่าย หรืออาจจะมามาใช้รับประทามป็นดัสด หรือไข้เรียหน้าอาหารประเภทยำดับไปในส่วนประกอบในอาหาหลัว ยังสามารถนำดับในนำดันสมุนไทรเพื่อสุขภาพได้มีด้วย<br>                                                                                  |
|                                             |                                    | นอกจากน้ำมันขึ้นล่าย สามารถนำมาใช้ในการแผ่งกลิ่มแต้องสำอง ยาหาหัว ครัม และสมู่สำหรับสรรพคุณหางยายองขึ้นล่ายนั้น ตามสารายาไทยธะบุว่า ทั้งต่น ลดความดันโลทิด แก้มีมียัสสาวเรียนล้อด แก้ได้กปัว ช่วยดับร่อน แก้<br>อาการร้อนใน ช่วยเจริญอาหาร แก้อาเรียน ช่วยให้ประจำเดือนมาเป็นปกติ ปรุงคับโต ลดอาการบวมทำ รักษาการปรุงประสาท หาให้หลับ ลดความดันโลทิด เป็นยากระคุ่นและชับบัสสาว |
|                                             |                                    | แก้ลมพิษ ผลดันต่างๆ ราก แก้โรดใช่ช่ออูห์มาติด เก้าท์ เป็นเขาปารุงและซึ่งปลีสสาวะ รักษานิว                                                                                                    |
|                                             |                                    |                                                                                                    |
|                                             |                                    |                                                                                                    |
|                                             |                                    |                                                                                                    |
| ส่วนเสวิม →                                 |                                    | -                                                                                                    |
| 🖵 การออกแบบ 🛛 >                             | * Meta Tag Title                   | ขึ้นอ่าย (Celerv) Fulimeiii organics organic vegetable organic fruit ออร์แกนิต ศักอร์แกนิต หลังแปลอร์แกนิต ศักอร์แกนิต หรือนรู้ ศึกสร้างสืบ สร้องอร์แกนิต                                                                                                    |
| 🏲 การขาย 💦                                  |                                    |                                                                                                    |
| 🚨 ลูกค้า >                                  | Meta Tag Description               | Meta Tag Description                                                                                                    |
| < การดลาด >                                 |                                    |                                                                                                    |
| 🏟 จัดการหลังร้าน 🛛 >                        |                                    |                                                                                                    |
| <u>ไม่ปี</u> รายงาน >                       | Meta Tag Keywords                  | Meta Tag Keywords                                                                                                    |
| Orders Completed 0%<br>Orders Processing 0% |                                    |                                                                                                    |
| Other Statuses 0%                           | ป้ายกำกับสินด้า 🥹                  | ຍັນແກ່ເຄີມໃນເກັ                                                                                                    |
|                                             |                                    |                                                                                                    |

- 1. เลือกเมนูสินค้า กดเลือกสินค้า
- 2. กรอก Meta Tag Title, Meta Tag Description, Meta Tag Keywords ของสินค้า
- 3. กดแท็บลิงค์ SEO ใส่ลิงค์
- 4. กดบันทึก

### 6. เพิ่ม ลบ แก้ไข ข่าวสาร/บทความ

|                                        |    |                                                            |             |            |          | 0          | John Doe 💌 🕒 ออกจากระบบ    |  |
|----------------------------------------|----|------------------------------------------------------------|-------------|------------|----------|------------|----------------------------|--|
| ≣ ադ                                   | Me |                                                            |             |            |          |            |                            |  |
| 🍘 แต่งควบคุม                           |    | 0                                                          |             |            |          |            |                            |  |
| 🦈 จัดการหน้าร้าน 🔿                     | =  | Blog List                                                  |             |            |          |            |                            |  |
| > ทบวดหมู่สินสำ                        | 0  | Title                                                      | Module      | Status     | Comments | Date Added | Action                     |  |
| ≫ สินคำ<br>≫ ลูกคำแจ้งข่าระเงิน        | a  | สลัลศัก เหนูอาหารร่ายๆแต่เป็อบไป ด้วยประโยชน์ลูลมไปวิตาลัน | Latest Blog | เปิดใช้งาน | 0        | 22/08/2019 | • /                        |  |
| » เพิ่มบัญชีธนาคาร                     |    | รู้จักศัก 5 ดีต่านโรด ศักศตไม่ไขนิดโทนควรกินเป็นพิเศษ?     | Latest Blog | เปิดใช้งาน | o        | 23/08/2019 | •                          |  |
| » สัวกรองคับหา<br>๖ ออเลือนอยุ         |    | ฟาไมสันคำ ออร์แกนิด จึงดีกับเรา?                           | Latest Blog | เปิดใช้งาน | o        | 26/08/2019 | •                          |  |
| <ul> <li>ภาพนคตัวเลือกสินสา</li> </ul> |    | 3 ดังที่เขามันใจ                                           | Latest Blog | เปิดไข้งาน | 0        | 28/08/2019 | •                          |  |
| > ผู้ผลิต                              |    | 3 ช่อควรระวัง                                              | Latest Blog | เปิดใช้งาน | 0        | 28/08/2019 |                            |  |
| » สินคำราคาพิเศษ<br>» สินคำมาไหม่      |    | เกษตาปลอดดับ (GAP) คืออะไร?                                | Latest Blog | เปิดใช้งาน | 0        | 28/08/2019 | •                          |  |
| » \$52                                 |    | เกษตรอินทรีย์ (Organic) คืออะไร?                           | Latest Blog | เปิดไข้งาน | 0        | 28/08/2019 | • /                        |  |
| ≫ ข้อมูลร้านคำ                         |    |                                                            |             |            |          |            | แสดง 1 ถึง 8 of 8 (1 หน้า) |  |
| ≫ FAQ                                  |    |                                                            |             |            |          |            |                            |  |
| Blogs                                  |    |                                                            |             |            |          |            |                            |  |
| » Popup Coupon/Promotion               |    |                                                            |             |            |          |            |                            |  |

- 1. เลือกเมนูจัดการหน้าร้าน กดเลือกเมนูย่อย Blog
- 2. เพิ่มข้อมูล อัพโหลดรูปภาพ เลือกสถานะ เปิดใช้งาน
- 3. กดบันทึก

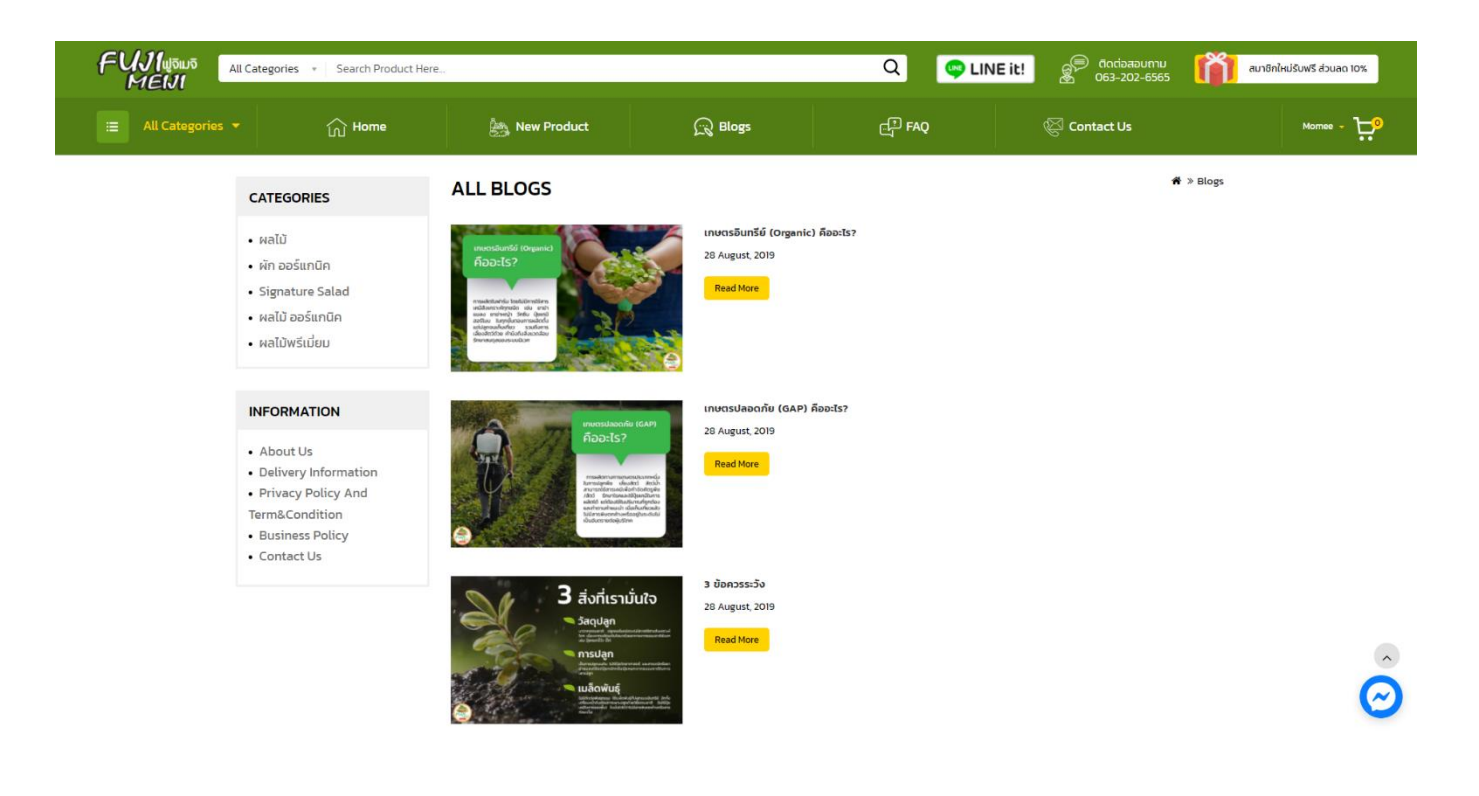

# 7. เพิ่ม ลบ แก้ไขเนื้อหา Information

| MORE RAIS                               |                              |                  | John Doe 👻 🕼 ออกจากระบบ               |
|-----------------------------------------|------------------------------|------------------|---------------------------------------|
| ≡ unj                                   | ข้อมูล เห็นเรา ส่วนอ         |                  | + 1                                   |
| 🍘 แตงควบคุม                             | = = 0.0 (1 Million ) million |                  |                                       |
| 🌑 จัดการหน้าร้าน 🛛 🔿                    | 🔳 แสดงรายการข้อมูล           |                  |                                       |
| ≫ หมวดหมู่สินค้า<br>> สิมกัว            | 🗆 นัวสัด ^                   | การจัดเรียงลำดับ | ดำเน็นการ                             |
| » สุกค้าแจ้งช่าระเงิน                   | 🗌 ข้อมูลการจัดสัง            | 2                | × .                                   |
| » เพิ่มบัญชีธนาดาร                      | นโยบายความเป็นส่วนตัว        | 3                | · · · · · · · · · · · · · · · · · · · |
| » ตัวกรองคับหา                          | 🗆 นโยมายศาสังชื่อ            | ä                | ×                                     |
| <ul> <li>ค่าหนดตัวเลือกสันดำ</li> </ul> | นที่อวกับเรา                 | 1                | 2                                     |
| » ผู้ผลิด                               |                              |                  | แสดง 1 ถึง 4 of 4 (1 หน้า)            |
| » สับคำราคาพิเศษ                        |                              |                  |                                       |
| » สินคำมาใหม่                           |                              |                  |                                       |
| » 552                                   |                              |                  |                                       |
| * ข้อมูลร้านสำ                          |                              |                  |                                       |
| » FAQ                                   |                              |                  |                                       |
| » Blogs                                 |                              |                  |                                       |
| » Popup Coupon/Promotion                |                              |                  |                                       |

- 1. เลือกเมนูจัดการหน้าร้าน กดเลือกเมนูย่อย ข้อมูลร้านค้า
- 2. เพิ่มข้อมูล อัพโหลดรูปภาพ เลือกสถานะ เปิดใช้งาน
- 3. กดบันทึก

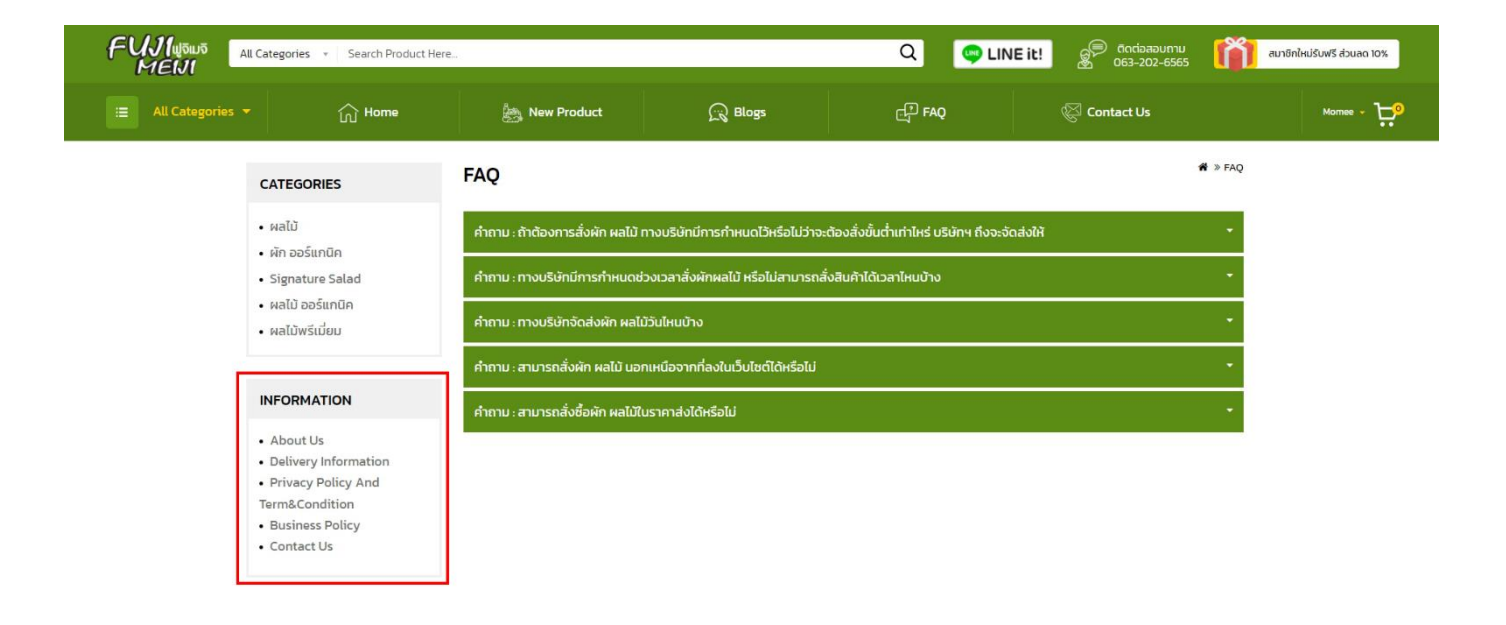

# 8. ระบบป้องกันสแปม

Captcha หน้าติดต่อเรา

|                     | Categories * Search Product H                                                                                                    | ere                                                                                                    |                                                                                                    | Q 🤤 LIN                                                                                                    | Eit! 653-202-6565                                                                                                    | สมาชิกใหม่รับฟรี ส่วนลด                                                                          |
|---------------------|----------------------------------------------------------------------------------------------------|----------------------------------------------------------------------------------------------------|----------------------------------------------------------------------------------------------------|----------------------------------------------------------------------------------------------------|----------------------------------------------------------------------------------------------------|--------------------------------------------------------------------------------------------------|
| ∷≣ All Categories ▼ | ි Home                                                                                                    | الله New Product المله                                                                                                    | R Blogs                                                                                                    | FAQ                                                                                                    | 🖗 Contact Us                                                                                                    | Sign In My Account +                                                                             |
|                     | CATEGORIES                                                                                                    | INFORMATION                                                                                                    |                                                                                                    |                                                                                                    | n > Contac                                                                                                    | t Us                                                                                             |
|                     | <ul> <li>ผลไป้</li> <li>ผ่ก ออร์แกนิก</li> <li>Signature Salad</li> <li>ผลไป้ ออร์แกนิค</li> <li>ผลไป้พรีเนียม</li> </ul> INFORMATION <ul> <li>About Us</li> <li>Delivery Information</li> <li>Privacy Policy And<br/>Term&amp;Condition</li> <li>Business Policy</li> <li>Contact Us</li> </ul> | Our Location <ul> <li>Fujimeiji</li> <li>USIN Daó nana aurán</li> <li>fagi 170/27 annsladie</li> <li>Sannhundtohni auzan</li> <li>Yone</li> <li>View Google Mi</li> <li>Telephone</li> <li>02-261-2955, 063-202</li> <li>Fax</li> <li>02-061-2951</li> <li>Opening Times</li> <li>BOO AM - 500 PM.</li> </ul> | พาร์ม จำกัด สำนักงานใหญ่<br>มาาวเอร์ไ ขึ้น10 ขอยสุขุมวิกา6 ถนน<br>ลองเดย เขตกลองเดย กรุงเทพนหานกร<br><b>งp</b><br>6565 | Apro-<br>TILI<br>Hanning and<br>Hanning purpose only<br>Constant<br>Constant<br>Cons | Google<br>suinfitivaa Google Maps tuipnia<br>Suinnasfutustitutus ans<br>tui nin a os mis<br>- An development purceases ony<br> | 2<br>3<br>4<br>4<br>4<br>4<br>4<br>4<br>4<br>4<br>4<br>4<br>4<br>4<br>4<br>4<br>4<br>4<br>4<br>4 |
|                     |                                                                                                    | • Your Name<br>• Enter Your ID<br>• Description                                                                                                    |                                                                                                    |                                                                                                    |                                                                                                    |                                                                                                  |
|                     |                                                                                                    | Captcha<br>• Enter the code in the bo<br>below                                                                                                    | x                                                                                                    |                                                                                                    |                                                                                                    |                                                                                                  |
|                     |                                                                                                    |                                                                                                    |                                                                                                    |                                                                                                    | Submit                                                                                                    |                                                                                                  |

#### 10. Product Auto Expire

#### ระบบตัดสินค้าหมดอายุแบบออโต้

| NOR OF A                 |                                           |                                                                                     | John Doe 👻 🖼 🕯 🕯 | งอกจากระบบ |
|--------------------------|-------------------------------------------|-------------------------------------------------------------------------------------|------------------|------------|
| ≡ unį                    |                                           |                                                                                     |                  | 8          |
| 🍘 แคงควบคุม              | สินค้า หน้าแรก⇒ สินค้า                    |                                                                                     |                  |            |
| 🦠 จัดการหน้าร้าน >       | 🖌 แก้ไพรายการสินถ้า                       |                                                                                     |                  |            |
| » หมวดหมู่สืนค้า         |                                           |                                                                                     |                  |            |
| » สินค้า                 | ทั่วไป <b>ข้อมูล</b> ดิงค์ คุณลักร        | ณะพิเศษ ด้วเลือก การต่อมป่าระ ส่วนลด ป้อนสนอทิเศษ รูปภาพ ตะแนนสะสม ดิงค์ SEO ดีใชน์ |                  |            |
| » ลูกตำแจ้งข้าระเงิน     | * รมัสสินตัว                              | ลักการเลินซ์ม (Falue Pak Chel)                                                      |                  |            |
| » ตัวกรองค้นหา           |                                           | enne exprese ( unos e un unos)                                                      |                  |            |
| » คุณลักษณะ >            | SKU 😒                                     | SKU                                                                                 |                  |            |
| » กำหนดตัวเลือกสันค้า    | UPC 📀                                     | UPC                                                                                 |                  |            |
| » ยู้หลิด                |                                           |                                                                                     |                  |            |
| » สินดำราดาพิเศษ         | EAN 😌                                     | ENN                                                                                 |                  |            |
| ≫ สินคำมาใหม่<br>» #5⊃   | JAN 😗                                     | JAN                                                                                 |                  |            |
| ″ ***<br>» ⊎้อมูลร้านค้า |                                           |                                                                                     |                  |            |
| » FAQ                    | ISBN 🚷                                    | ISBN                                                                                |                  |            |
| » Blogs                  | MPN 😏                                     | MPN                                                                                 |                  |            |
| » Popup Coupon/Promotion | PDE                                       |                                                                                     |                  |            |
| A่านเสริม >              | 1.01                                      |                                                                                     |                  |            |
| ี่ มีการออกแบบ >         |                                           | • •                                                                                 |                  |            |
| ตุกอรณ /                 | de.                                       | dl.                                                                                 |                  |            |
| < การตลาด >              |                                           |                                                                                     |                  |            |
| 🖨 จัดการหลังร้าน >       | ราคา                                      | 80.0000                                                                             |                  |            |
| <u>ไม่ป</u> ี่ รายงาน >  | หน่วยภาษี                                 | Nong                                                                                |                  | ~          |
| Orders Completed 0%      | จำนวน                                     | 20                                                                                  |                  |            |
| Other Statuses 0%        | ราบาบขึ้นต่า 🔍                            |                                                                                     |                  |            |
|                          |                                           |                                                                                     |                  |            |
|                          | ดัดสต๊อก                                  | <b>Tu</b> i                                                                         |                  | ~          |
|                          | กรณีไม่มีสินค้าในสด็อก ให้แสดง<br>สถานะ 📀 | 2-3 Days                                                                            |                  | ~          |
|                          | มีการจัดส่ง                               |                                                                                     |                  |            |
|                          | ž                                         | 2020.02.21                                                                          |                  |            |
|                          | ULE IL                                    |                                                                                     |                  |            |
|                          | วันปิดชาย                                 | 2020-02-21                                                                          |                  |            |
|                          | ชนาด (กว้าง x ยาว x สูง):                 | 0.00000000 0.00000000 0.00000000                                                    |                  |            |
|                          | หน่วยความยาว                              | Continuator                                                                         |                  | ~          |
|                          | น้ำหนัก:                                  | 0.00000000                                                                          |                  |            |
|                          | หน่วยน้ำหนัก                              | Klegram                                                                             |                  | ~          |
|                          |                                           |                                                                                     |                  |            |
|                          | สถานะ                                     | เบลเของบ                                                                            |                  |            |
|                          | การจัดเรียงสำคับ                          | 1                                                                                   |                  |            |
|                          |                                           |                                                                                     |                  |            |
|                          |                                           |                                                                                     |                  |            |
|                          |                                           |                                                                                     |                  |            |

- 1. เลือกเมนูจัดการหน้าร้าน กดเลือกเมนูย่อย สินค้า
- 2. เลือกแท็บข้อมูล กำหนดวันเริ่มต้นและสิ้นสุดการขายสินค้าชิ้นนั้นๆ ระบบจะตัดตอนเที่ยงคืน
- กดบันทึก

# 11. เพิ่ม ลบ แก้ไข ส่งข่าวสาร/โปรโมชั่นถึงลูกค้า

| A CONTRACTOR OF CONTRACTOR OF |                           | John Doe 🔹    | 🕪 ออกจากระบบ |
|----------------------------------------------------------------------------------------------------|---------------------------|---------------|--------------|
| ≡ unų                                                                                                    | ส่งข่าวสารถึงลกค้า เพ่าเช |               | -            |
| 🍘 แผงควบคุม                                                                                                    |                           |               |              |
| 🐃 จัดการหน้าร้าน >                                                                                                    | 🖀 ส่งข่าวสารถึงลูกค้า     |               |              |
| <b>ด้-</b> ส่วนเสริม >                                                                                                    |                           |               |              |
| 🖵 การออกแบบ >                                                                                                    | חרוי                      | ศาลิ์งดัน     | ~            |
| 🏲 การขาย 🔿                                                                                                    |                           |               |              |
| 🛔 ลูกค่ำ 💦 🔅                                                                                                    | 63                        | LINE AI       |              |
| 🗲 การตลาด 🤉                                                                                                    | * นัวข้อ                  | ประวัต        |              |
| » ดูปอง                                                                                                    |                           |               |              |
| » พรีค่าจัดส่งตามขอดสั่งชื่อ                                                                                                    | * ข้อความจดหมาย           | ข้อความจอคนาย |              |
| » พรีค่าจิดสงตามขอดสั่งชื้อ                                                                                                    |                           |               |              |
| <ul> <li>Buy Any Get Any Product</li> <li>Combination Pack</li> </ul>                                                                                                    |                           |               | - 10         |
| » ข้อมูลติดต่อเรา                                                                                                    |                           |               |              |
| » ส่งเมส์คิดต่อลูกคำ                                                                                                    |                           |               |              |
| 🗘 จัดการหลังร้าน >                                                                                                    |                           |               |              |
| 🔟 รายงาน >                                                                                                    |                           |               |              |

- 1. เลือกเมนูการตลาด กดเลือกเมนูย่อย ส่งเมล์ติดต่อลูกค้า
- 2. เลือกกลุ่มลูกค้า เพิ่มหัวข้อและรายละเอียด
- 3. กดส่งอีเมลล์ มุมขวาบน

# อีเมล์ที่ลูกค้าได้รับ

| - Ginali                                                                                                    |                | Q AI     | เหาอีเมล                                                                                                    | *                                                                                                    | 0 🕸 🛙                                                                      | CR       | SVMICK                                                                                                    | к          |
|----------------------------------------------------------------------------------------------------|----------------|----------|----------------------------------------------------------------------------------------------------|----------------------------------------------------------------------------------------------------|----------------------------------------------------------------------------|----------|----------------------------------------------------------------------------------------------------|------------|
| + เอียน                                                                                                    | _              | -        | C :                                                                                                    |                                                                                                    | 9 חרב 1-50 אין                                                             | 46 <     | >                                                                                                    | EI         |
| <u> </u>                                                                                                    |                |          | Fujimeiji                                                                                                    | <b>การตลาด</b> - จัดกิจกรรมหางการตลาด                                                                                                    |                                                                            | 1        | 17:43                                                                                                    |            |
| กล่องจดหมาย                                                                                                    | 6              |          | 1000                                                                                                    | ale state survey and a sublicited server a survey of survey of strength of survey of survey and a su                                                                                                    |                                                                            | 1        | 15:49                                                                                                    | 0          |
| n na<br>Linna                                                                                                    |                |          |                                                                                                    | <ul> <li>Michael Andreas and an annual second second sec<br/>second second second second second second second second second second second second second second second second second second second second second second second second second second second second second second second second second sec</li></ul>  |                                                                            | 1        | 15:30                                                                                                    | 8          |
| B 170                                                                                                    |                |          | 2.01                                                                                                    | WAY THE SECOND CONTRACTOR OF A DESCRIPTION OF A DATA OF A DESCRIPTION OF A DATA OF A DATA                                                                                                    | 10.00                                                                      | 1        | 5:10                                                                                                    | +          |
| na<br>Richardson<br>Richardson                                                                                                    |                |          | 10000                                                                                                    | menteria industria e la rador partera construcción e la conditiona en conservamente<br>produce:                                                                                                    |                                                                            | 1        | 14:47                                                                                                    |            |
|                                                                                                    |                |          | - 10 C                                                                                                    | <ul> <li>Provide an extension of the contract of the contract of the contract of the contract of the contract.</li> </ul>                                                                                                    | 10000                                                                      | 1        | 4:21                                                                                                    |            |
|                                                                                                    |                |          | 1000                                                                                                    | Market and a solution of a second second second disarchet and the second second secon<br>second second second second second second second second second second second second second second second second second second second second second second second second second second second second second second second second second sec            |                                                                            | 1        | 13:43                                                                                                    |            |
| Contraction of the local data                                                                                                    | anc -          |          | 100.000                                                                                                    | <ul> <li>A statistical statistical statist<br/>Statistical statistical statistical statistical statistical statistical statistical statistical statistical statistical statistical statistical statistical statistical statisteps statistical statistical statistical statistical statisti</li></ul> |                                                                            | 1        | 0:21                                                                                                    |            |
|                                                                                                    |                |          |                                                                                                    |                                                                                                    |                                                                            |          |                                                                                                    |            |
|                                                                                                    |                | -        |                                                                                                    |                                                                                                    |                                                                            | 20 1     | พ.ค.                                                                                                    |            |
| = M Gmail                                                                                                    |                | ٩        |                                                                                                    |                                                                                                    | 0 \$                                                                       | 20       | N.A.                                                                                                    | K K        |
| ≡ M Gmai                                                                                                    |                | Q<br>+   |                                                                                                    |                                                                                                    | 0 8                                                                        | 20 1<br> | N.9.                                                                                                    | , <b>K</b> |
| E M Gmail                                                                                                    |                | Q        | ຄົນເກລິເມລ<br>ເມືອງເຊັງ ເຊິ່ງ<br>ກາງຮຸດລາດ ແຜນ ແລ                                                                                                    |                                                                                                    | 0 \$                                                                       | 20 1<br> | 91.9.<br>-<br>-<br>-<br>-<br>-<br>-<br>-<br>-<br>-<br>-<br>-<br>-<br>-                                                                                                    | , <b>K</b> |
|                                                                                                    | 6              | Q .<br>+ | การคลาด (1997) (1997) (1997)                                                                                                    |                                                                                                    | (2) (2) (2) (2) (2) (2) (2) (2) (2) (2)                                    | 20 1<br> | N.9.<br>⊂<br>CRNHIG<br>CRNHIG<br>CRNH |            |
|                                                                                                    | 6<br>แต้ว      | Q .      | Annõua<br>Annõua<br>nn56ana mue mu<br>Fujimeiji -admingitejimeiji com<br>és eu -                                                                                                    |                                                                                                    | (2) (3) นาทีที่ผ่านมา)                                                     | 20 m     | N.A.<br>⊂ CRIPHON<br>⊂ ><br>= 2<br>← :                                                                                                    | < K        |
| Gmai     (figu     (figu     (figu     (figu     (figu     (figu     (figu     (figu     (figu     (figu     (figu     )     (figu     ) | 6<br>แล้ว      | Q<br>4   | Auntäua<br>Auntäua<br>Auntaua<br>Auntau<br>Auntau<br>Auntau<br>Aunt |                                                                                                    | (2) (3) นาทีที่ผ่านอาวุ                                                    | 20 1<br> | и.я.<br><br>скллно-<br>;<br>;<br>;<br>;<br>;<br>;<br>;                                                                                                    |            |
|                                                                                                    | 6<br>แส้ว      | Q (      | รับหาอีเมล<br>การตลาด 🥶และ 📾<br>Fujimelji - admingtujimelji cor<br>da cu -<br>Gafancsununnseane                                                                                                    |                                                                                                    | 🕐 🤹<br>11<br>17.43 (3 ນາກິສິຍ່ານລາງ                                        | 20 1     | N.A.<br>-<br>-<br>-<br>-<br>-<br>-<br>-<br>-<br>-<br>-<br>-<br>-<br>-                                                                                                    |            |
|                                                                                                    | 6<br>แส้ว<br>1 | ¢ •      | รับหาอีเมล<br>การตลาด 🥶ละค<br>รับเทาอยู่เ-admingfagimelji con<br>ชื่อ cu -<br>จัดกิจกรรมหางกระลาล<br>( คม) ( คม) ( ค                                                                                                    |                                                                                                    | <ol> <li>(2) ເຊິ່ງ</li> <li>11</li> <li>17.43 (3 ນາກິສ໌ຄ່ານລາງ)</li> </ol> | 20 1     | H.A.<br>-<br>-<br>-<br>-<br>-<br>-<br>-<br>-<br>-<br>-<br>-<br>-<br>-                                                                                                    |            |
| <ul> <li>= M Gmai</li> <li>- เรียน</li> <li>- เรียน</li> <li>- เรือนการแจ้งเรือน</li> <li>- เรือนการแจ้งเรือน</li> <li>- เรือนสารแนง</li> <li>- เรือนสารแนง</li> <li>- เรือนสารแน</li></ul>                                                                                                    | 6<br>แต้ว<br>1 | Q        | รับมาอีบเล<br>การตลาด อาจ<br>Fujimeiji -adminghujimeiji con<br>ชิงริน -<br>ชิงกิกรรมงามกระลาล<br>ค. คอบ ค. ยื่อ<br>ค. ยอบ ค. ยื่อ<br>ค. ยอบ ค. ยื่อ                                                                                                    |                                                                                                    | <ol> <li></li></ol>                                                        | 20 1<br> | ×.9.<br>-<br>-<br>-<br>-<br>-<br>-<br>-<br>-<br>-<br>-<br>-<br>-<br>-                                                                                                    |            |

#### 12. Print Shipping Label

สั่งพิมพ์ ใบนำส่ง (Shipping Label) มีตัวอย่าง

|                      |                                                                  |                                 |                              |                   | John Doe 🔹                 | 🔿 🕞 ออกจากระบบ  |
|----------------------|------------------------------------------------------------------|---------------------------------|------------------------------|-------------------|----------------------------|-----------------|
| ≣աų                  | คำสั่งข้อ พบพร สาร์ชื่อ                                          |                                 |                              |                   | e e                        |                 |
| 🚳 แหงควบคุม          |                                                                  |                                 |                              |                   |                            |                 |
| 🍽 จัดการหน้าร้าน     | > 🗮 รายละเอียดคำสั่งชื่อ                                         | 🌡 Customer Details              |                              | Options           |                            |                 |
| <b>ต่-</b> ส่วนเสวิม | > Fujimelji                                                      | joe Dev                         |                              | ใบสั่งชื่อ        |                            | •               |
| 🖵 การออกแบบ          | > (                                                              | Default                         |                              | คะแบบสะสม:        |                            | 30 💿            |
| 📜 การขาย             | > 😑 📄 โอนผ่านปัญชีธนาคาร                                         | krieangkrai.tum@gmail.          | com                          | ด้วแทนขาย:        |                            | B0.00           |
|                      | 🦲 หอกระบ ต่าจัดส่ง Kerry Express(ดัดตามน้ำหนัก)                  | 0827733774                      |                              |                   |                            |                 |
|                      | <ul> <li>€ รายละเอียดดำสั่งชื่อ</li> </ul>                       |                                 |                              |                   |                            |                 |
|                      | > Payment Address                                                |                                 | Shipping Address             |                   |                            |                 |
| 💄 ลูกค้า             | > Joe Dev<br>111 Moo7Klongsong                                   |                                 | Joe Dev<br>111 Moo7Klongsong |                   |                            |                 |
| < การดลาด            | Klonglonng 12120<br>ปรุณธานี                                     |                                 | Klonglonng 12120<br>ปหุมธานี |                   |                            |                 |
| 🗘 จัดการหลังร้าน     | Thailand                                                         |                                 | Thailand                     |                   |                            |                 |
| 🔟 รายงาน             | > สินด้า                                                         | ราโส                            |                              | สำนวน             | ราคาต่อหน่วย               | ยอดเงิน         |
|                      | บัดเดอร์บัท สดวอช (Butternut Squash)<br>- Butternut Squash: 1 Kg | บัคเตอร์บัท สควอช (Butternut Sc | (uash)                       | 3                 | B100.00                    | \$300.00        |
| Orders Processing 0% |                                                                  |                                 |                              |                   | Sub-Total                  | <b>B</b> 300.00 |
| Other Statuses 0%    |                                                                  |                                 |                              | KERRH ดาจัดส่ง Ke | rry Express(คิดตามน้ำหนัก) | B100.00         |
|                      |                                                                  |                                 |                              |                   | Total                      | B400.00         |

- 1. เลือกเมนูการขาย กดเลือกเมนูย่อย คำสั่งซื้อ
- 2. กดสัญลักษณ์ ดวงตา หรือ ดินสอ
- 3. กดพิมพ์ใบสั่งซื้อ ใบขนส่ง ใบกำกับภาษี มุมขวาบน

### ตัวอย่างใบสั่งซื้อ

| $\leftarrow$ $\rightarrow$ C $\square$ fujimeiji.com/admin/index.php?route=s | ale/order/invoice&user_token=LZ6IJJPgLaj7BylwNB46MafY8K8H                                                                                                    | lv8HGℴ_id=195                                                                                                    |                                                                          |  |       |                 | ☆ 🔅 🚯 🗄 |
|------------------------------------------------------------------------------|----------------------------------------------------------------------------------------------------|----------------------------------------------------------------------------------------------------|--------------------------------------------------------------------------|--|-------|-----------------|---------|
|                                                                              | ใบสั่งซือ #195                                                                                                    |                                                                                                    |                                                                          |  |       |                 |         |
|                                                                              | รายละเอียดคำสั่งชื้อ                                                                                                    |                                                                                                    |                                                                          |  |       |                 |         |
|                                                                              | Fujimeiji<br>บริษัท เว็ลด์ คลาส สมาร์ท ฟาร์ม 41กัด สานักงานใหญ่<br>ที่อยู่ 17027 ลาคารโลเขียนหารเวอร์1 ขึ้น10 ขอยสุขุมวิท16 ถนษร์<br>คลองเดย เขตคลองเดย กรุงเทพนหานคร 10110<br>เนตรีการที่หาร์ 02-261-9955, 063-202-6565<br>แฟกสร้ admine/fujimeiji.com<br>เป็นประกิร https://www.fujimeiji.com                                            | ร <b>ับทำงานการ:</b> 21/05/2021<br>หมายเลขสาลีชนี้ช: 195<br>การประเงิน: [⊋] โอนผ่านปัญชิธนาคาร<br>การจัดส่ง: <mark>∺สุณหร</mark> ับ สำจัดส่ง Kerry Express(คิดตามน้ำหนัก) |                                                                          |  |       |                 |         |
|                                                                              | Payment Address                                                                                                    | Payment Address Shipping Address                                                                                                    |                                                                          |  |       |                 |         |
|                                                                              | Joe Dev<br>111 Moo7Klongsong<br>Klonglong 12120<br>ปทุมสานี<br>Thailand                                                                                                    |                                                                                                    | Joe Dev<br>111 Moo7Klongsong<br>Klonglonng 12120<br>ปหุมธานี<br>Thailand |  |       |                 |         |
|                                                                              |                                                                                                    |                                                                                                    |                                                                          |  |       |                 |         |
|                                                                              | กมคา         รนส         จำนวน         รำคำสองเบีย         ยอลเง่น           บัตเดอร์นัท สดวอช (Butternut Squash)<br>- Butternut Squash 1 Kg         บัตเดอร์นัท สดวอช (Butternut Squash)         3         8100.00         8300.00           Sube-Total         Sub-Total         8300.00         8300.00         8300.00         8300.00 |                                                                                                    |                                                                          |  |       |                 |         |
|                                                                              |                                                                                                    |                                                                                                    |                                                                          |  |       | <b>B</b> 300.00 |         |
|                                                                              |                                                                                                    |                                                                                                    |                                                                          |  |       |                 |         |
|                                                                              | หอดตามต่ำจัดส่ง Kerry Express(ดิตตามน้ำหนัก) B100.00                                                                                                    |                                                                                                    |                                                                          |  |       |                 |         |
|                                                                              |                                                                                                    |                                                                                                    |                                                                          |  | Total | <b>B</b> 400.00 |         |
|                                                                              |                                                                                                    |                                                                                                    |                                                                          |  |       |                 |         |

# 13.การเปลี่ยนสถานะคำสั่งซื้อ

| ≡ար                | สถานะดำสั่งขึ้อ แก่แรง สงพรรมส์อ | •           |
|--------------------|----------------------------------|-------------|
| 🚳 แหงควบคุม        |                                  |             |
| 👒 จัดการหน้าร้าน > | 🎟 รายชื่อสถานะค่าสั่งชื่อ        |             |
| ሱ ส่วนเสรีม →      | ( dec                            | ส่วนขึ้นอาร |
| 🖵 การออกแบบ 🔷 🔸    |                                  |             |
| 🐂 การขาย 🔶         | การประสงนุกอลเล็ก                | 2           |
| 🛔 ลูกค้า 💦 👌       | นาหมัยโตสายชาก                   | 2           |
| < การดลาด >        | คืนเงินกลับทางร่าน               |             |
| 🗘 จัดการหลังร้าน > |                                  |             |
| ⇒ การสั่งค่า       |                                  |             |
| » झीर्च >          | จัดส่งแล้ว                       | 2           |
| » ข่อมูลท้องถิ่น > | ย่างปนแต่                        | ×           |
| > ที่ตั้งร้านดำ    | noneiño                          |             |
| רארת ≼             |                                  |             |
| ⇒ สกุลเงิน         | ] ปฏิเสรการจ่ายเงิน              |             |
| > สถานะสต้อก       | 🗇 บทเลิกค่าสั่งชื่อ              | ×           |
| > สถานะคำสังชื่อ   |                                  |             |
| » การคืนสันต่ำ >   |                                  |             |
| » ประเทศ           | อยู่ระหว่างดำเนินการ             |             |
| > 154              | ด เห็นทำหนด                      | ×           |
| > แนงเขตภูมิศาสตร  | afranyral                        |             |
| > 10 m             |                                  |             |
| - HUIDWY HU TY     | ได้วับคำสั่งชื่อ (ค่าพังพัน)     |             |

- 1. เลือกเมนูจัดการหลังร้าน กดเลือกเมนูย่อย ข้อมูลท้องถิ่น เมนูย่อย สถานะคำสั่งซื้อ
- 2. กดเพิ่มสถานะคำสั่งซื้อ กรอกชื่อคำสั่งซื้อ
- กดสัญลักษณ์ดินสอ เพื่อแก้ไขสถานะคำสั่งซื้อ
- 4. กดบันทึก

14. ออร์เดอร์ ที่มีสถานะ มีปัญหา

### หน้าเว็บลูกค้าสามารถเพิ่มแจ้งปัญหา

| หมวดหมู่สินค้า 👻 | 🕥 หน้าแรก                                                       | 🎘 สินค้าใหม่      | R Blogs   | ่ [_] คำถามที่พบบ่อย | 🖗 ติดต่อเรา      | Momee 🗸                                             |
|------------------|-----------------------------------------------------------------|-------------------|-----------|----------------------|------------------|-----------------------------------------------------|
|                  | หมวดหมู่สินค้า                                                  | แจ้งปัญหาการใช้งา | u         |                      | 🕷 » แจ้งปัญหาการ | i → บัณชีผู้ใช้<br>→ รายการโปรด<br>→ แจ้งการโอนเงิน |
|                  | • ผลไม้                                                         | เรื่อง:           |           |                      |                  | → แจ้งปัญหาการใช้งาน<br>→ สั่งชื่อ                  |
|                  | <ul> <li>ผัก ออร์แกนิค</li> <li>สลัดเพื่อสุขภาพ</li> </ul>      | รายละเอียด:       |           |                      |                  |                                                     |
|                  | • ผลไม้ ออร์แกนิค                                               |                   |           |                      |                  | iee กาษา ❤<br>В สกุลเงิน ❤                          |
|                  | • พลไม้พรเมยม                                                   |                   |           | h                    |                  |                                                     |
|                  | ข้อมูลร้านค้า                                                   | อัพโหลดรูป ร      | . อัพโหลด |                      |                  |                                                     |
|                  | • เกี่ยวกับเรา                                                  |                   | ส่งข้อมูล |                      |                  |                                                     |
|                  | <ul> <li>ขอมูลการจดสง</li> <li>นโยบายความเป็นส่วนตัว</li> </ul> |                   |           |                      |                  |                                                     |
|                  | <ul> <li>นโยบายคำสั่งชื่อ</li> <li>ติดต่อเรา</li> </ul>         |                   |           |                      |                  |                                                     |

# เมนูหลังบ้านที่เก็บข้อมูลการแจ้งปัญหา

| MORE DAS               |                     |           |            |                           |        |            | John Doe 👻 🛛 | • ออกจากระบบ  |
|------------------------|---------------------|-----------|------------|---------------------------|--------|------------|--------------|---------------|
| ≡ աղ                   | แจ้งปัญหาการใช้งาเ  | น แน่วแรก |            |                           |        |            |              |               |
| 🙆 แลงควบคุม            |                     |           |            |                           |        |            |              |               |
| 🦠 จัดการหน้าร้าน >     | วันแจ้ง             | ชื่อ      | เบอร์โหร   | อีเมล์                    | เรื่อง | รายละเอียด | รูปภาพ       |               |
| > หมวดหนู่สินด้า       |                     |           |            |                           |        |            |              |               |
| > สันคำ                | 22/05/2021 02:03:15 | Joe Dev   | 0827733774 | krieangkrai.tum@gmail.com | test   | test       |              |               |
| » ลูกคำแจ่งข่าระเงิน   |                     |           |            |                           |        |            |              |               |
| » แจ่งปัญหาการใช้งาน   |                     |           |            |                           |        |            | นสดง 1 ถึง 1 | of 1 (1 หน้า) |
| > เพิ่มบัญช์ธนาคาร     |                     |           |            |                           |        |            |              |               |
| > ด้วกรองดันหา         |                     |           |            |                           |        |            |              |               |
| » គុលត័កមឈ្នះ          |                     |           |            |                           |        |            |              |               |
| ≫ กำหนดด้วเลือกสินคำ   |                     |           |            |                           |        |            |              |               |
| > ហ៊ុហពិព              |                     |           |            |                           |        |            |              |               |
| » สินคำราดาพิเศษ       |                     |           |            |                           |        |            |              |               |
| ≽ ต้นด้ามาใหม่         |                     |           |            |                           |        |            |              |               |
| » 555                  |                     |           |            |                           |        |            |              |               |
| >> ข่อมูลร้านค้า       |                     |           |            |                           |        |            |              |               |
| > FAQ                  |                     |           |            |                           |        |            |              |               |
| > Blogs                |                     |           |            |                           |        |            |              |               |
| Popup Coupon/Promotion |                     |           |            |                           |        |            |              |               |

1. เลือกเมนูจัดการหน้าร้าน กดเลือกเมนูย่อย แจ้งปัญหาการใช้งาน

# 15. การตั้งค่าข้อมูลการติดต่อ

หากต้องการตรวจสอบการรับส่งอีเมล์ในหน้าติดต่อเรา กรณีที่ลูกค้าส่งข้อมูลการติดต่อมา แต่ แอดมินไม่ได้รับอีเมล์

| VICEO DANS                                                       |                        |                            | 🚺 John Doe 👻 | 🖶 ລອກຈາກຮະນນ |
|------------------------------------------------------------------|------------------------|----------------------------|--------------|--------------|
| ≣ αuž                                                            | ร้านค้า หม่าแหละสำหลัง |                            |              | + 8          |
| 🐯 แหงหวาห่า                                                      |                        |                            |              |              |
| 🐃 จัดการหน่าร้าน >                                               | 🔳 รายชื่อร้านค้า       |                            |              |              |
| ที่- ส่วนเสริม >                                                 | a daman                | Sular                      |              | ส่วนขึ้นควร  |
| 🖵 การออกแบบ 🔷 🔸                                                  |                        | 1 JU XUM                   |              | w Kuuris     |
| א טרעזרה 🛪 >                                                     | 🔄 Fujimeiji (ຄຳຜົນສັນ) | https://www.fujimeiji.com/ |              |              |
| 📤 ลูกค้า 🔶                                                       |                        |                            |              |              |
| < การตลาด >                                                      |                        |                            |              |              |
| 🗘 จัดการหลังร้าน 🔷                                               |                        |                            |              |              |
|                                                                  |                        |                            |              |              |
|                                                                  |                        |                            |              |              |
|                                                                  |                        |                            |              |              |
|                                                                  |                        |                            |              |              |
| 📶 รายงาน >                                                       |                        |                            |              |              |
| Orders Completed 0%<br>Orders Processing 0%<br>Other Statuses 0% |                        |                            |              |              |
|                                                                  |                        |                            |              |              |

- 1. เลือกเมนูจัดการหลังร้าน กดเลือกเมนูย่อย การตั้งค่า
- 2. กดสัญลักษณ์ดินสอ เพื่อแก้ไขร้านค้า
- 3. กดบันทึก

|                                           |                                         | John Doe - 🛛 😣 aanenezzu                                                                                                    |
|-------------------------------------------|-----------------------------------------|----------------------------------------------------------------------------------------------------|
| ≣ wy                                      | ตั้งด่าร้านด้า เช่าแรก เร่าแล้ว เ       | harran 🖸 🛉                                                                                                    |
| 🚳 แหงควบคุม                               |                                         |                                                                                                    |
| 🦠 จัดการหน้าร้าน >                        |                                         |                                                                                                    |
| 📩 ส่วนเสริม >                             | ทั่วไป <b>ร้านตัว</b> ห้องอื่น ตัวเดือง | า รปราช เมต์ แต่โอแตว่งว่าย                                                                                                    |
| 🖵 การออกแบบ >                             |                                         |                                                                                                    |
| 🗎 การขาย 🔶                                | * ชื่อร้าน                              | Fujimelji                                                                                                    |
| 🛔 ลูกค้า 💦 🔶                              |                                         |                                                                                                    |
| < การตลาด 🔶                               | * เข้าของร้าน                           | ษซิษัท เว็ลด์ ดลาส สมาร์ท ทำร์ม จำกัด สำนักงานใหญ่                                                                                                    |
| 🔅 จัดการหลังร้าน >                        |                                         |                                                                                                    |
| » การตั้งค่า                              | * ਸੋਰਪ੍                                 | ubite das suns sunte eine einen terreter eine bereiten bereiten einen einen einen sonnen bereiten.                                                                                 |
| » स्रीर्ध >                               |                                         | טויט הארגענינעניים אואפאאנגעצ נעא אפאאנגעצ געא אפאראנגע גע איי ארגעניענעני גע איי ארגענענע איי ארגענענע איי איי<br>ארגעניינענענענענענענענענענענענענענענענענענ                      |
| » ข้อมูลห้องถิ่น >                        |                                         | Å                                                                                                    |
| » Maintenance >                           | Geocode 📀                               | 13.7270741,100.5713202                                                                                                    |
| <u>ไม่ป</u> รายงาน →                      |                                         |                                                                                                    |
| Orders Completed 0%                       | * อีเมล์                                | admin@fujimeiji.com                                                                                                    |
| Orders Processing 0%<br>Other Statuses 0% | * เบอร์โทรตัพท์                         | 02-261-0955.063-202-6565                                                                                                    |
|                                           | แฟิก                                    | 02.061-2961                                                                                                    |
|                                           |                                         |                                                                                                    |
|                                           | Home Video1                             | Home Video1                                                                                                    |
|                                           | Home Video2                             | https://www.youtube.com/embed/a620-v7/FGxYNr_load_policy=3&modestbranding=0&autoplay=1&controls=0&showinfo=0&wmode=cpaque&branding=0&autohide=0&enablejsapi=1&engin=httpstR3482F9c |
|                                           | אירתנק                                  | •••                                                                                                    |
|                                           | เวลาเป็ดร้าน 🛛                          | 8:00 AM - 5:00 PM.                                                                                                    |
|                                           | заланяя 9                               | рилалия<br>,                                                                                                    |

#### การแสดงผลหน้าเว็บ

| <complex-block>Auge (a) (b) (c) (c) (c) (c) (c) (c) (c) (c) (c) (c</complex-block>                                                                                                    | <page-header><form></form></page-header>                                                                                                    |                     | tegories 🔻 คันหา                                                                                                    |                                                                                                    |                                                                                                    |                  | Eit! 663-202-6565                                                                                                    | สมาชิกใหม่รับฟรี ส่วนส |
|----------------------------------------------------------------------------------------------------|----------------------------------------------------------------------------------------------------|---------------------|----------------------------------------------------------------------------------------------------|----------------------------------------------------------------------------------------------------|----------------------------------------------------------------------------------------------------|------------------|----------------------------------------------------------------------------------------------------|------------------------|
| <page-header><section-header><section-header><list-item><list-item></list-item></list-item></section-header></section-header></page-header>                                                                                                    | <page-header><section-header><list-item><list-item></list-item></list-item></section-header></page-header>                                                                                                    | :Ξ หมวดหมู่สินค้า 🔫 | 🕥 หน้าแรก                                                                                                    | <b>ູ</b> ່ຫຼັງ สินค้าใหม่                                                                                                    | 🖳 Blogs                                                                                                | 🗗 คำถามที่พบบ่อย | 🖉 ติดต่อเรา                                                                                                    | Mornee                 |
| <list-item><list-item></list-item></list-item>                                                                                                    | <section-header><ul> <li>enable in enable in enabl</li></ul></section-header> | н                   | มวดหมู่สินค้า                                                                                                    | ข้อมูลร้านค้า                                                                                                    |                                                                                                    |                  | 🕷 ≫ ดิดต่อ                                                                                                    | พรา                    |
| <ul> <li>• A no sama nu series nu series nu se</li></ul>                                                                                                    | <ul> <li>• An equivalence</li> <li>• An equivalence</li> <li>• A privale</li> <li>• A prival</li></ul>                                 |                     | ผลไม้                                                                                                    | สถานที่ตั้ง                                                                                                    |                                                                                                    |                  |                                                                                                    |                        |
| * STUBALIĞUCA<br>* STUBALIĞUCA<br>Captcha<br>* Enter the code in the box<br>below<br>Below<br>Below | * STURILÖUO<br>* STURILÖUO<br>Captcha<br>* Enter the code in the box<br>below<br>0 3d5875<br>6uðu                                                                                                    |                     | ผัก ออร์แกนิค<br>สลัดเพื่อสุขภาพ<br>ผลไป้ ออร์แกนิค<br>ผลไป้พร้เมี่ยม<br>อมูลร้านค้า<br>เที่ยวกับเรา<br>มือมูลการจัดส่ง<br>เนียบายคำสั่งชื่อ<br>ดิดต่อเรา | <ul> <li>● Fujimeiji<br/>usin 15a6 nana aurán v<br/>ńedi 170/27 amrsłościu<br/>szorinturdożuł uzosna<br/>10010         </li> <li>● gyňatuzw         </li> <li>● usslinstwi<br/>α2-261-9955, 063-202-4</li> <li>● uwnő<br/>α2-661-2961         </li> <li>● tantiča<br/>800 AM – 500 PM.<br/>BOO AM – 500 PM.<br/>BOO AM – 500 PM.         </li> <li>BOO AM – 500 PM.</li> <li>BOO AM – 500 PM.         </li> <li>             szora kara kara kara kara kara kara kara k</li></ul> | กรับ จำกัด สำนักงานใหญ่<br>กาวเวอร์ไ ขั้นไป ขอสสุขนวิทโต คมม<br>องเตย เขตกลองเตย กรุงเทพมหานกร<br>5565 |                  | Googe ::<br>winifinae Cooge Mape Tainda<br>iburinaentinine mae ma<br>terenadistrim mae mae<br>terenadistrim uniterenadistrimenter<br>Han 202 (Serverhentiere) (nervebeerneeden<br>Serverhentiere) (nervebeerneeden |                        |
| Captcha<br>* Enter the code in the box<br>below<br>3:d5875<br>Guilu                                                                                                    | Captcha<br>* Enter the code in the box<br>below 3:45:875                                                                                                    |                     |                                                                                                    | * รายละเอียด                                                                                                    |                                                                                                    |                  |                                                                                                    |                        |
| * Enter the code in the box<br>below 3458275                                                                                                    | * Enter the code in the box<br>below 345875                                                                                                    |                     |                                                                                                    | Captcha                                                                                                    |                                                                                                    |                  |                                                                                                    | ß                      |
|                                                                                                    | Buðu                                                                                                    |                     |                                                                                                    | • Enter the code in the bo:<br>below                                                                                                    | 345875                                                                                                 |                  |                                                                                                    |                        |
|                                                                                                    |                                                                                                    |                     |                                                                                                    |                                                                                                    |                                                                                                    |                  | ยืนยัน                                                                                                    |                        |

#### 16. สถานะสมาชิก

|                        |     |                        |                                |                |            |            |            |        | John Doe 👻     | ൙ ອອກຈາກຮະນະ |
|------------------------|-----|------------------------|--------------------------------|----------------|------------|------------|------------|--------|----------------|--------------|
| ≡ աղ                   | Cu  | stomers where outome   |                                |                |            |            |            |        |                | + =          |
| 🚳 แหงควบคุม            | cu  | Scottiers waar readine |                                |                |            |            |            |        |                |              |
| 🌤 จัดการหน้าร้าน 💦 👌   | =   | Customer List          |                                |                |            |            |            |        | สัวกรองค้นหา   |              |
| <b>ธ่-</b> ส่วนเสริม > | I F | Customer Name o        | E-Mail                         | Customer Group | Status     | Action     | Date Added | Action |                |              |
| 🖵 การออกแบบ 🔹 >        |     |                        |                                |                |            |            |            |        | Customer Name  |              |
| 📕 การขาย 💦 👌           | -   | Aunyaluck Buash        | aunyaluck@yanoo.com            | Default        | เบตเขงาน   | *          | 15/02/2021 |        |                |              |
| 🛔 ลูกศ้า 🔿             |     | boon boon              | boonk@tgpro1.co.th             | Default        | เปิดไข้งาน | ж/<br>-    | 13/12/2019 | 1 -    | E-Mail         |              |
|                        |     | boon boonk             | boon@tgpro.co.th               | Default        | เปิดไข่งาน | -          | 13/12/2019 | 1 -    | E-Mail         |              |
|                        | E   | BrnMow BrnMowjD        | tar45kova@mail.ru              | Default        | เปิดใช้งาน | -          | 23/10/2020 | 1      | Customer Group | ~            |
| 🕻 การตลาด 💦 🔶          | 0   | chaimongkon inmeeyuen  | chaimongkon.i@gramickhouse.com | Default        | ເປີລໃช່งาน | <b>3</b> 5 | 14/08/2019 | 1 -    | Status         |              |
| 🗘 จัดการหลังร้าน >     | E   | Chalotorn Ketkaraj     | chalotorn_k@hotmail.com        | Default        | เปิดใช่งาน | -          | 20/07/2020 | 1 -    |                | ~            |
| <u>ฟ</u> รายงาน >      |     | Chantanat lamnirath    | ctriyanond@hotmail.com         | Default        | เปิดใช้งาน |            | 28/03/2020 |        | IP             |              |
| Orders Completed 0%    |     | Chompoo Pranvarin      | r.pranvarin@gmail.com          | Default        | เปิดใช่งาน | ÷          | 12/08/2020 | 1 -    | IP             |              |
| Other Statuses 0%      | 0   | DavidPcd DavidPcd      | nn147826@mail.ru               | Default        | เปิดใช่งาน | -          | 10/12/2020 | 1 -    | Date Added     | 8            |
|                        | C   | Emily Chang            | emilyrosechang@hotmail.com     | Default        | ເປີດໃช่งาน | -          | 24/03/2020 | 1 -    |                |              |
|                        | C   | Eugenezot EugenezotOD  | sarikana11@mail.ru             | Default        | เปิดใช้งาน | -          | 14/07/2020 | 1 -    |                | ▼ ค้นหาย่อย  |

- เลือกเมนูลูกค้า กดเลือกเมนูย่อย ลูกค้า สถานะของลูกค้าล่าสุดจะแสดงอยู่ในคอลัมน์ Actions
- กดสัญลักษณ์ ดินสอ จะเห็นรายละเอียดของลูกค้า กดเลือกแท็บ Actions เข้าดูประวัติ สถานะของลูกค้า

|                                                                     |                               |                             | John Doe 👻                     | 🕪 ລອກຈາກຮະນນ |
|---------------------------------------------------------------------|-------------------------------|-----------------------------|--------------------------------|--------------|
| ≡ ա <u>ս</u>                                                        | Customers winum Customers     |                             |                                | 8 5          |
| 🍘 แหงดวบคุม                                                         |                               |                             |                                |              |
| 🍽 จัดการหน้าร้าน 🔶                                                  | 🖋 Edit Customer               |                             |                                |              |
| 📩 ส่วนเสวิม >                                                       | violal starta Actions sources | annuaran IR Addroccos       |                                |              |
| 🖵 การออกแบบ >                                                       |                               | THE REPORT OF THE TRANSPORT |                                |              |
| 🏲 การขาย 🛛 🔸                                                        | 29/05/2021                    | สิ่งนี้อสินค้า              | เลขที่ผ่าสิ่งนี้ล 196          |              |
| 🛔 ลูกค่า >                                                          | 29/05/2021                    | แจ้งปัญหาการใช้งาน          | จัดส่งข้า                      |              |
| > ลูกลำ                                                             | 29/05/2021                    | ส่งคืนสินค้า                | เลขที่คำสั่งนี้อ 53   เน่าเสีย |              |
| » กลุ่มลูกคำ                                                        | 29/05/2021                    | รีวิวสินคำ                  | ดขนมน 28   สด กรอบ อร้อย มาก   |              |
|                                                                     |                               |                             |                                |              |
| < การตลาด 💦 🔶                                                       |                               |                             |                                |              |
| 🗘 จัดการหลังร้าน >                                                  |                               |                             |                                |              |
| Latt รายงาน >                                                       |                               |                             |                                |              |
| Onsers Completed 046<br>Onsers Processing 046<br>Other Statuses 046 |                               |                             |                                |              |